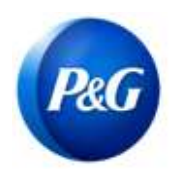

# **SUPPLIER QUICK GUIDE**

## HOW TO DETERMINE YOUR P&G VENDOR CODE

This guide is intended to help suppliers identify their 8-digit P&G Vendor Code to be used for tracking attendance accurately throughout the training process – upon registration, during training, or after training.

### **OPTION 1:** Through your Purchase Order (PO) document

Purchase Document is provided prior your invoice submission. Once you have secured your PO copy, you will be able to determine your 8-digit P&G Vendor Code. Refer to the following PO samples.

### Sample A: Coupa Purchase Order (starts with 8)

Your Vendor Code is indicated as the "*Acct*" as shown below. Input this 8-digit vendor code when confirming your attendance.

| P&G                                                              |                                                                                                    | The Procter & Gamble Distributing LLC<br>PURCHASE ORDER           |  |
|------------------------------------------------------------------|----------------------------------------------------------------------------------------------------|-------------------------------------------------------------------|--|
| SELLER:                                                          |                                                                                                    | PURCHASE ORDER 800                                                |  |
| Act: Your<br>Attn:<br>PO E-mail: Vendo                           | 8-digit P&G<br>r Code is here                                                                               | PAYMENT TERMS<br>CURRENCY<br>CONTACT                              |  |
| Ship To                                                          |                                                                                                    |                                                                   |  |
| P&G                                                              | Procter & Gam<br>Operations SA<br>PURCHASE OF                                                               | Procter & Gamble International<br>Operations SA<br>PURCHASE ORDER |  |
| Your 8-digit P<br>Vendor Code is<br>Acct.<br>Attn:<br>PO E-mail: | &G<br>here<br>PURCHASE ORDER<br>REVISION<br>DATE<br>PAYMENT TERMS<br>Invoice Receipt<br>CURRENCY<br>CONTACT | G4P-800                                                           |  |

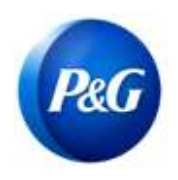

# **SUPPLIER QUICK GUIDE**

## HOW TO DETERMINE YOUR P&G VENDOR CODE

### Sample B: Non-Coupa Purchase Order (starts with 45 or 55)

• Your Vendor Code is indicated as the "Vendor Code" as shown below. Input this 8-digit vendor code when confirming your attendance

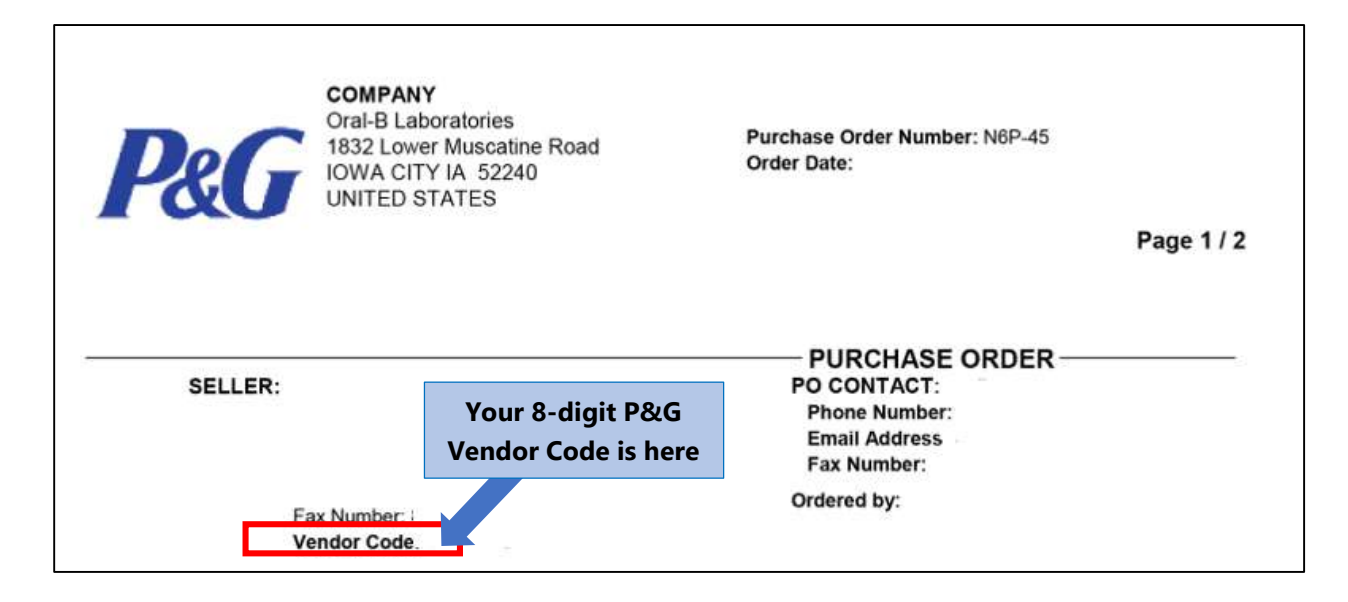

#### **OPTION 2: Through your P&G Buyer**

Kindly connect directly with your P&G buyer or P&G Contact to confirm your Vendor Code. You may also see their names in your PO document.

#### **OPTION 3: Through P&G Chat Support**

If in any case you forgot your Vendor Code, you can connect with us through your registered Supplier Portal account via <u>https://pgsupplier.com/</u>. Log in your credentials then click the *"Need Help"* button. You will be routed to a live specialist who can guide you on other ways to identify your vendor code.

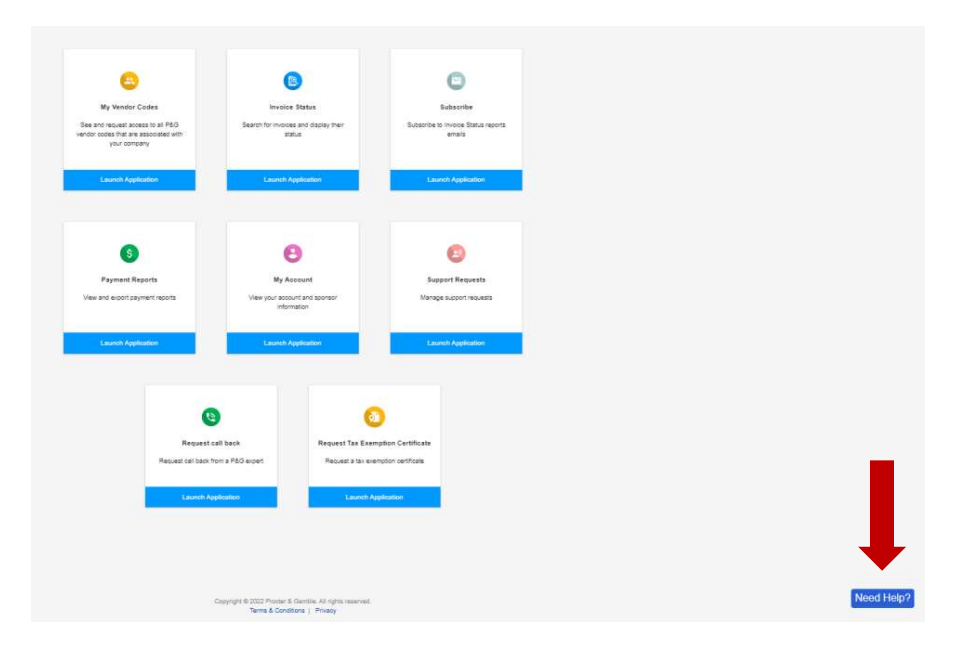